Swinburne Astronomy Online Tools of Modern Astronomy

# Module 2: Using Astronomical Databases

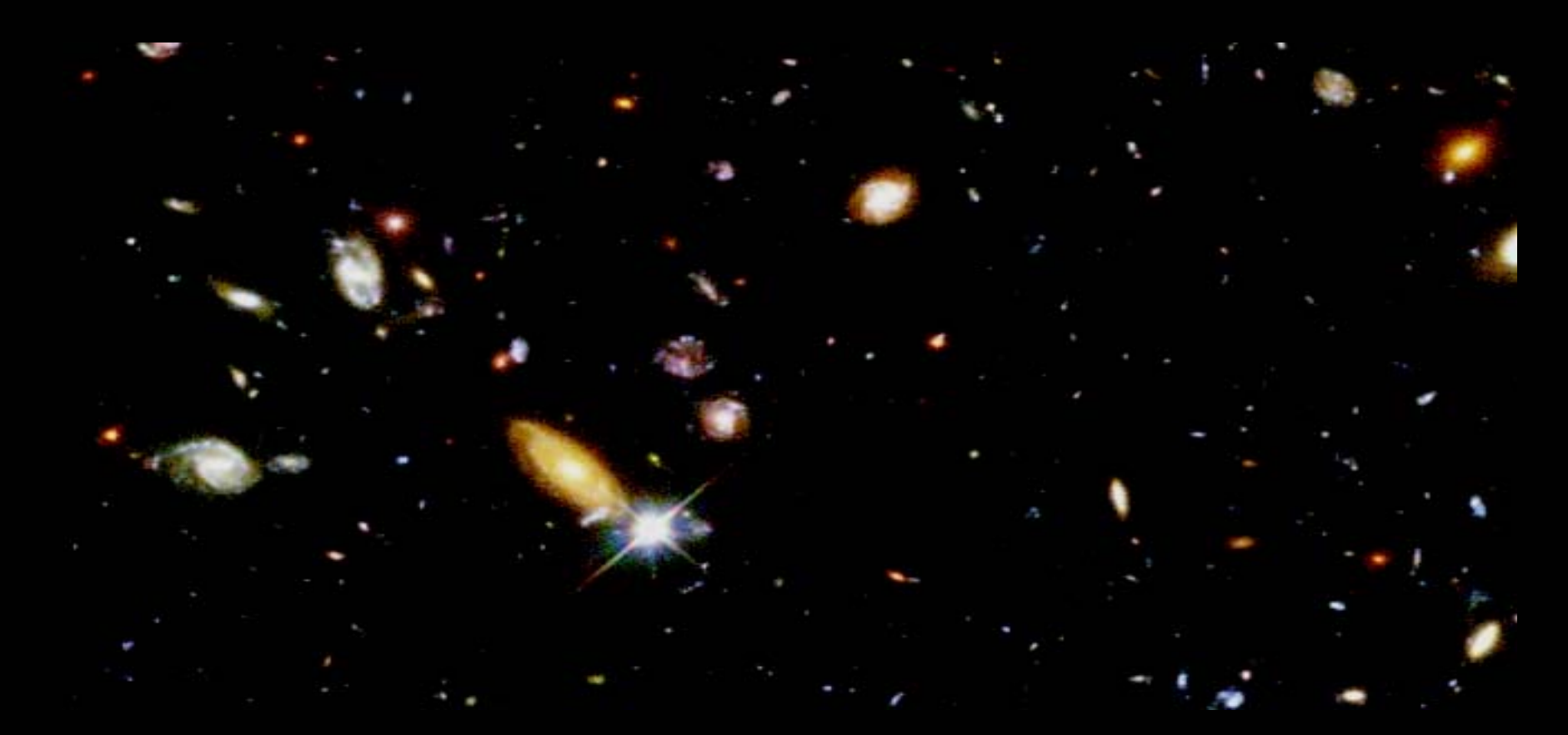

## Activity 1: Online Article and Preprint Databases

© Swinburne University of Technology

## Summary

The Internet is useful for many things besides surfing and checking e-mail. It is also a valuable research tool.

In this Activity we will examine how to use online databases to find important journal articles and research publications.

Today's electronic library is an essential 'tool of modern astronomy'.

## Note on publication databases

While such online databases are invaluable sources of information for professional astronomers, they can at times present that information in quite technical language.

When researching essays and projects for Swinburne Astronomy Online, if you find that the resources in these databases are too technical for you, it is definitely acceptable to use articles in astronomy magazines (e.g. Sky & Telescope, Astronomy, Astronomy Now etc.), books about astronomy and (reputable) websites as your reference sources instead. However, we encourage everyone to try and utilise original sources wherever possible!

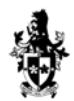

Fools of Modern Astronomy

## Getting started

Imagine that you are an astronomy research student, and have been invited to give a presentation to your research group about your favourite astronomical object.

You think you would like to talk about the Crab pulsar and its associated supernova remnant.

Where should you begin?

The Crab supernova remnant

## Introducing NASA's ADS

The best place to start doing serious research for your presentation is NASA's Astrophysical Data System, affectionately known to astronomers as "ADS".

ADS is an extensive database of articles that have been published in scientific journals. Quite literally, the ADS is the foremost portal to the world's body of modern astronomical knowledge. Let's have a look at the ADS website.

The articles housed there pertain to all kinds of astronomical phenomena, both observed and theoretical, and some of them can be quite tough-going.

Don't be disheartened though - the papers available through ADS are written by professional astronomers who are engaged in original and highly specialised research.

For this Activity, you should visit the ADS website yourself. The URL is <u>http://www.adsabs.harvard.edu</u>. The following slides will help us with some basic site navigation.

## The ADS website

To begin your research about the Crab pulsar, you can look at the titles and abstracts in the ADS database.

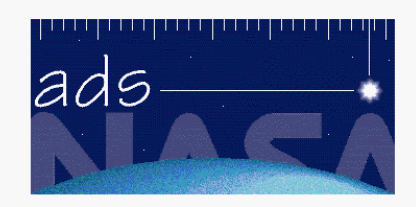

The Smithsonian/NASA Astrophysics Data System

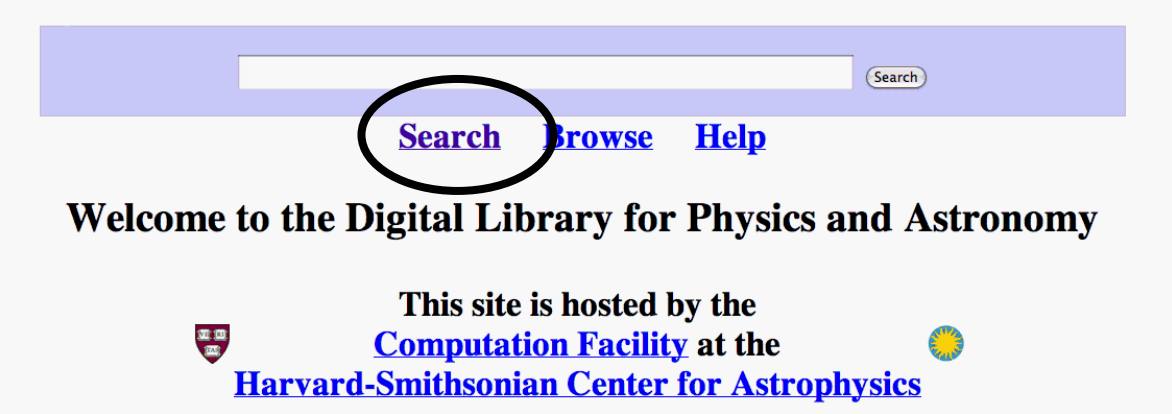

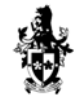

Swinburne University of Technology

An abstract is a brief paragraph that describes a journal article and its main conclusions.

To find out more about the Crab pulsar and supernova remnant, you want to look at the astronomy and astrophysics abstracts.

 This site is hosted by the

 Computation Facility at the

 Harvard-Smithsonian Center for Astrophysics

The Smithsonian/NASA Astrophysics Data System Abstract Service provides a gateway to the online Astronomy and Physics literature. You can navigate this content using the following query interfaces:

- Basic Search, which searches the entire body of literature (5,485,030 records) currently indexed in the ADS.
- <u>Astronomy and Astrophysics Search</u>, an advanced interface which searches the 1,353,112 records currently in the *Astronomy* database, including 117,616 abstracts from Planetary Sciences and Solar Physics journals
- Physics and Geophysics Search, an advanced interface which searches the 3,343,715 records currently in the Physics database, including 413,041 abstracts from <u>APS</u> journals and 248,081 abstracts from <u>SPIE</u> conference proceedings
- **arXiv Preprints Search**, an advanced interface which searches the 421,361 records consisting of all the papers published in the <u>arXiv e-print archive</u>
- Science Education Search, a basic interface to the literature in Science Education Research and related publications (a selected subset of publications from the above databases)

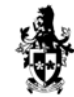

You can find abstracts for your presentation using a variety of search criteria such as author, date of publication, title or keyword.

The ADS query form looks daunting, but it is really quite simple to use. Let's look at each of the relevant fields.

## Searching by Keyword

To get a feel for the information that is available on ADS about the Crab pulsar and its supernova remnant, we'll search the database using the keyword field.

Enter Abstract Words/Keywords (Combine with: ○ OR ○ AND ○ simple logic ○ boolean logic) Crab pulsar supernova remnant

When you have typed in the above four keywords, select the tick box "Require text for selection", and select "and" rather than "or".

Next, click on the Send Query button.

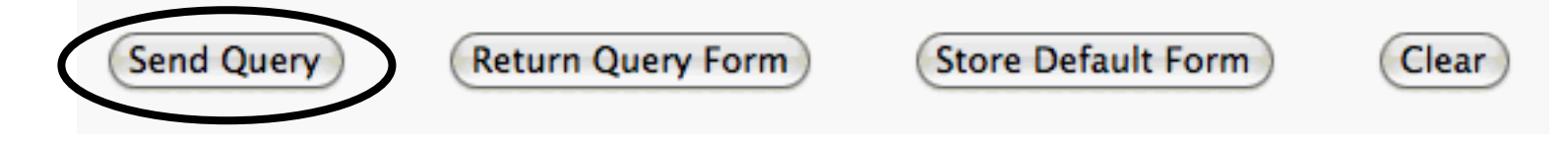

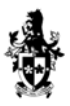

**Tools of Modern Astronomy** 

## A list of articles

Smitheonian/NASA Astronhysics Data System (ADS)

ADS searches its database and returns a list of articles that satisfy your criteria. In this case, we might be returned with a list like this...

| Sintisonan/MASA Astrophysics Data System (ADS)                               |                                                                              |                  |                          |                          |                        |                              |                                         |                              |                       |
|------------------------------------------------------------------------------|------------------------------------------------------------------------------|------------------|--------------------------|--------------------------|------------------------|------------------------------|-----------------------------------------|------------------------------|-----------------------|
| Q                                                                            | Query Results from the ADS Database                                          |                  |                          |                          |                        |                              |                                         | Go to bottom of page         |                       |
| Retrieved 100 abstracts, starting with number 1. Total number selected: 495. |                                                                              |                  |                          |                          |                        |                              |                                         | Sort options 🛟               |                       |
| #                                                                            | Bibcode<br>Authors                                                           | Score<br>Title   | Date                     | List<br>Acc              | t of Link<br>cess Cont | <u>s</u><br>trol Help        |                                         |                              |                       |
| 1                                                                            | 2007arXiv0704.0973L Lu, Fangjun; Wang, Q. Daniel; Gotthelf, E. V.; Qu, Jinlu | 1.000<br>X-ray 7 | 04/2007<br>Fiming Obse   | A<br>rvatio              | ns of PS               | <mark>X</mark><br>R J1930+18 | <b>R</b><br>352 in the Crab-like        | <u>U</u><br>SNR G54.1+0.3    | 6                     |
| 2                                                                            | ■ 2007Ap&SS.tmp145G<br>Gallant, Yves A.                                      | 1.000<br>Associa | 04/2007<br>ations of ver | <mark>A</mark><br>y high | E<br>energy            | LX<br>gamma-ray              | <u>R</u> <u>C</u><br>sources discovered | <u>U</u><br>by H.E.S.S. with | n pulsar wind nebulae |
| 3                                                                            | 2007ApJ656.1038D<br>Deshpande, Avinash A.;<br>Radhakrishnan, V.              | 1.000<br>Further | 02/2007<br>Evidence fo   | A<br>or Col              | E F<br>limated P       | LX<br>Particle Bear          | <u>R C</u> S<br>ns from Pulsars and     | <u>U</u><br>1 Precession     |                       |

## Searching by Author's name

Your friend has recommended an article on pulsars and supernova by an astronomer called Richard Manchester.

Let's do a search for Manchester in the author field.

First, remove your previous selection criteria, then type the author's surname and click on the Send Query button.

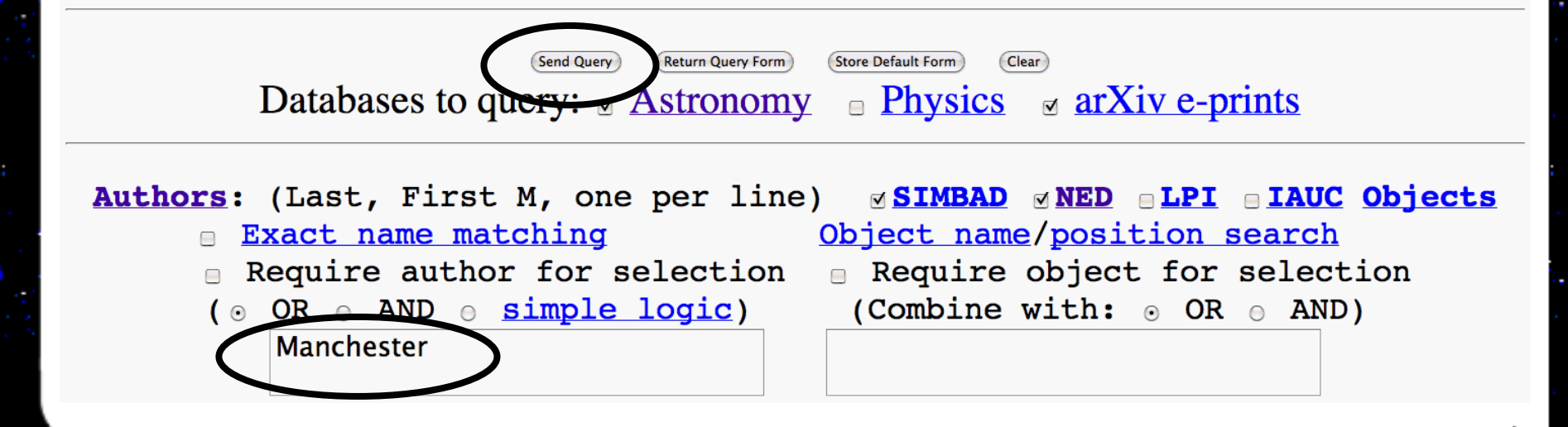

Go to bottom of page

+

Sort options

It seems that Richard Manchester has written many papers! You can scroll through the list of abstracts until you find the one you need, or you can go back and refine your search.

#### Smithsonian/NASA Astrophysics Data System (ADS)

#### Query Results from the ADS Database

Retrieved 100 abstracts, starting with number 1. Total number selected: 664.

| # | Bibcode<br>Authors                                                                                                    | Score<br>Title    | Date                       | List of Lin<br>Access Cor     | <u>ks</u><br>ntrol Help |                           |                        |             |
|---|----------------------------------------------------------------------------------------------------|-------------------|----------------------------|-------------------------------|-------------------------|---------------------------|------------------------|-------------|
| 1 | 2007MNRAS.377.1383WWang, N.; Manchester, R. N.;Johnston, S.                                                                                                    | 1.000<br>Pulsar 1 | 05/2007<br>nulling and m   | <u>A E F</u><br>node changing | L<br>g                  | R                         | <u>U</u>               |             |
| 2 | <ul> <li>2007arXiv0705.3269L</li> <li>Lorimer, D. R.; Freire, P. C. C.;</li> <li>Stairs, I. H.; Kramer, M.;</li> <li>McLaughlin, M. A.; Burgay, M.;</li> <li>Thorsett, S. E.; Dewey, R. J.;</li> <li>Lyne, A. G.; Manchester, R. N.; and</li> <li>3 coauthors</li> </ul> | 1.000<br>Age co   | 05/2007<br>nstraints in th | A<br>ae double puls           | X<br>sar system J       | <b>R</b><br>0737-3039     |                        |             |
| 3 | □ 2007arXiv0705.2780L<br>Liu, Y.; Manchester, W. B., IV;<br>Kasper, J. C.; Richardson, J. D.;<br>Belcher, J. W.                                                                                                    | 1.000<br>Determ   | 05/2007<br>ining the Mag   | A<br>gnetic Field C           | X<br>Drientation of     | R<br>of Coronal Mass Ejec | U<br>ctions from Farad | ay Rotation |

Swinburne University of Technology

## Searching by Publication Date

You remember that the paper by Richard Manchester was published a little more than a decade ago.

Let's try to refine our search using the date field.

| Send Query       Return Query Form       Store Default Form       Clear         Databases to query:       ✓       Astronomy       ⊖       Physics       ✓       arXiv e-prints                                                                                                    |
|----------------------------------------------------------------------------------------------------|
| Authors:       (Last, First M, one per line)       ✓ SIMBAD       ✓ NED       LPI       IAUC Objects         □       Exact name matching       Object name/position search         □       Require author for selection       □       Require object for selection         (•       OR       AND       simple logic)       (Combine with: •       OR         manchester       Imanchester       Imanchester       Imanchester       Imanchester |
| Publication Date between1993and1998(MM)(YYYY)(MM)(YYYY)                                                                                                    |

## Searching by Title

You might also remember that Manchester's article was called Pulsar-supernova remnant associations.

In this case, you can refine your search further by entering important words from the title.

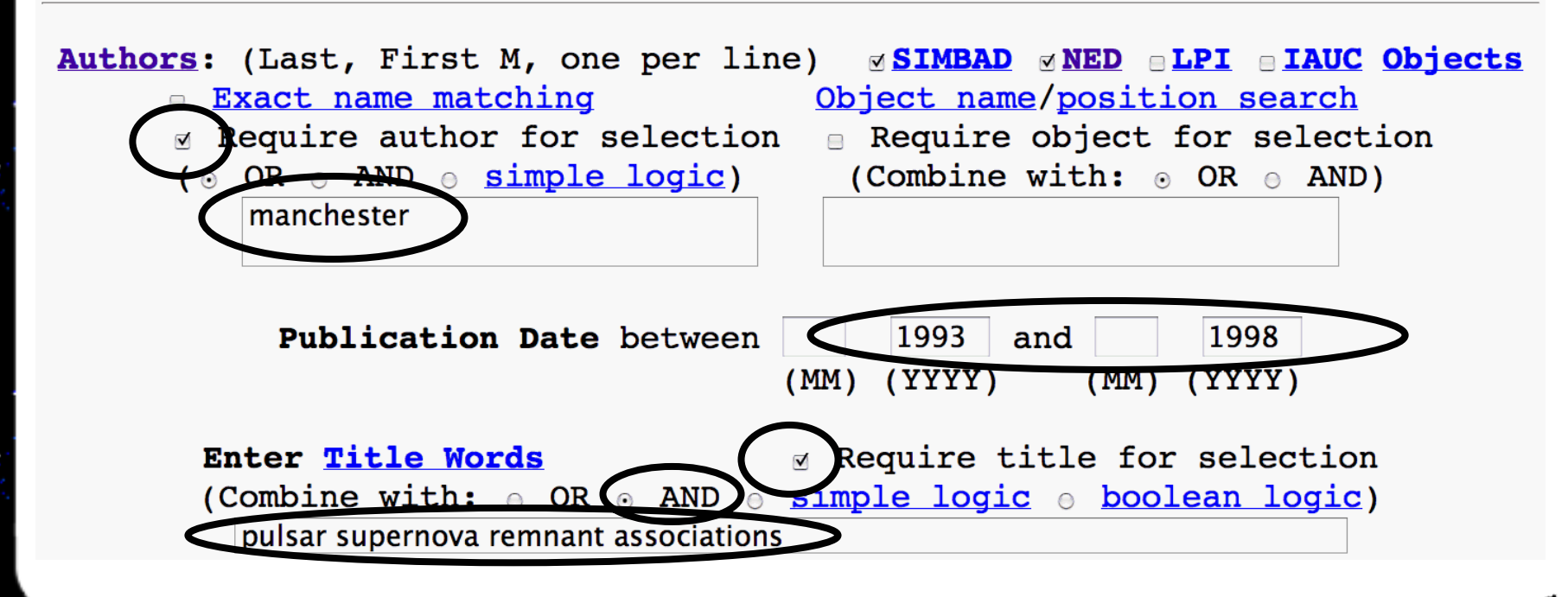

## The ADS results page

Let's have a look at the results of our search.

We have found the abstract we are looking for...

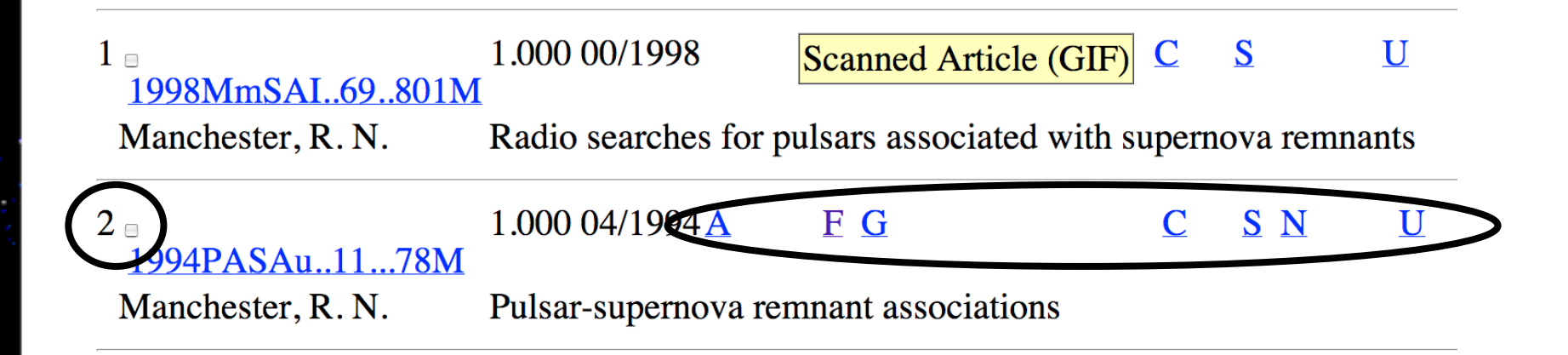

### but what do these letters mean?

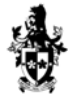

**Tools of Modern Astronomy** 

Clicking on  $\underline{A}$  will take you to the abstract (as will clicking on the left-most entry near the number and tick box).

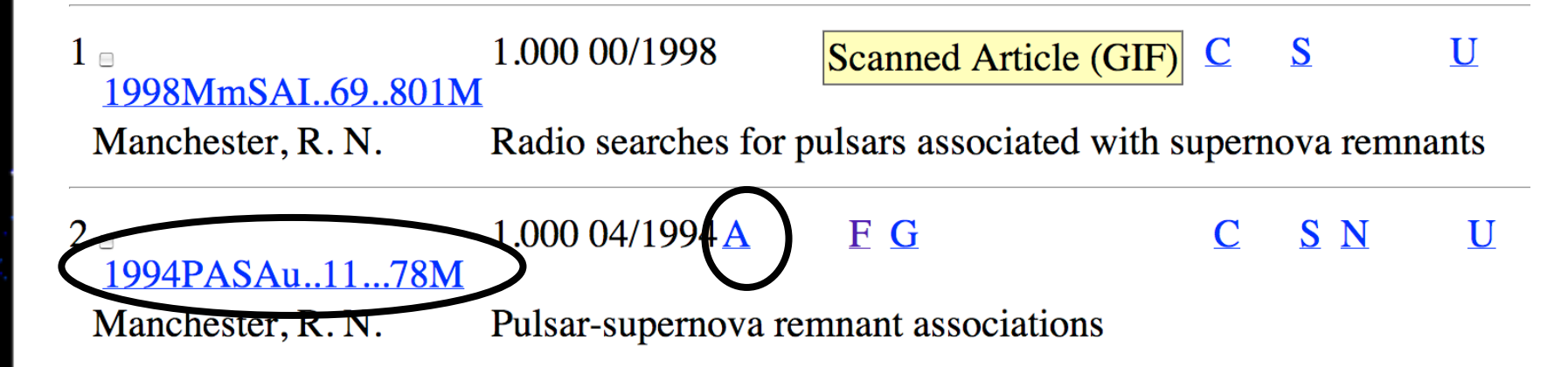

Clicking on  $\underline{F}$  or  $\underline{G}$  will download an electronic version of the whole article.

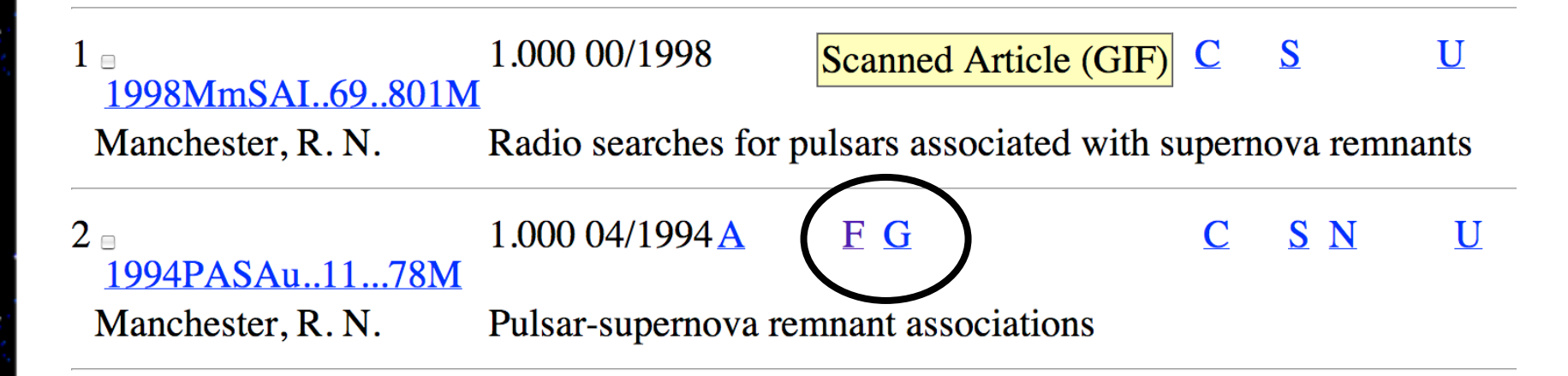

But let's have a look at the abstract first.

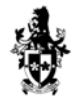

Swinburne University of Technology

# Reading the abstract

#### This is the abstract to Richard Manchester's article.

| Title:                     | Pulsar-supernova remnant associations                                     |
|----------------------------|---------------------------------------------------------------------------|
| Authors:                   | Manchester, R. N.                                                         |
| Affiliation:               | AA(Australia Telescope National Facility, Australia)                      |
| Publication:               | Astronomical Society of Australia, Proceedings, vol. 11, no. 1, p. 78     |
| <b>Publication Date:</b>   | 04/1994                                                                   |
| Category:                  | Astrophysics                                                              |
| Origin:                    | <u>STI</u>                                                                |
| NASA/STI Keywords:         | PULSARS, STAR FORMATION, SUPERNOVA REMNANTS, ASTROPHYSICS, RADIO EMISSION |
| <b>Bibliographic Code:</b> | 1994PASAu1178M                                                            |

#### Abstract

Pulsars and supernova remnants (SNRs) are both believed to be formed in the supernova explosions of massive stars. Therefore one might expect to see associations between the two classes of object. In fact, up until a couple of years ago, there was only a handful of believable associations and even now there are only nine or ten. It is relatively easy to explain why such a small fraction of the 600 or so known pulsars are associated with supernova remnants. The average pulsar lifetime is of the order of 10<sup>6</sup> years, whereas the average supernova remnant is detectable for about 10<sup>4</sup> years. Therefore, one would expect only about one percent of pulsars to be still associated, as is observed. It is somewhat more difficult to explain why so few of the 150 known supernova remnants have associated pulsars. The main factor is that supernova remnants are seen throughout the Galaxy whereas most pulsars are detectable only relatively close to the Sun, within a few kiloparsec. Another factor is that pulsar emission is beamed, so even if a pulsar exists in a relatively nearby supernova remnant, it may be undetectable. The most believable of the suggested associations, the pulsar position is within the SNR boundaries (an exception is 'The Duck', where the pulsar is at the tip of the 'beak'), the distance estimates for the pulsar and SNR are compatible, and the age estimates are likewise compatible. References to most of these associations may be found in the pulsar catalog of Taylor, Manchester and Lyne (1993, Astrophys. J. Suppl., 88, 529). Recent references not included in the catalog are for PSR B1706-44 (McAdam, Osborne and Parkinson, 1993, Nature, 361, 516) and PSR B2334+61 (Kulkarni et al., 1993, Nature, 362, 135).

#### Don't ignore the header information!

| Title:                     | Pulsar-supernova remnant associations                                     |
|----------------------------|---------------------------------------------------------------------------|
| Authors:                   | Manchester, R. N.                                                         |
| Affiliation:               | AA(Australia Telescope National Facility, Australia)                      |
| <b>Fublication:</b>        | Astronomical Society of Australia, Proceedings, vol. 11, no. 1, p. 78     |
| <b>Publication Date:</b>   | 04/1994                                                                   |
| Category:                  | Asuophysics                                                               |
| Origin:                    |                                                                           |
| NASA/Set Keywords:         | PULSARS, STAR FORMATION, SUPERNOVA REMNANTS, ASTROPHYSICS, RADIO EMISSION |
| <b>Bibliographic Code:</b> | 1994FASAu1178M                                                            |

In addition to the author(s), date of publication and title of the article, the header also tells you the journal in which the article is published and keywords that describe the subject.

This is particularly useful if you want to search for other abstracts or articles on the same topic.

## Downloading the article

You read the abstract and decide that you'd like to read the whole article.

1994PASAu.11...78M1.000 04/1994 AF GC S NUManchester, R. N.Pulsar-supernova remnant associationsCS NU

Do you remember the  $\underline{F}$  and  $\underline{G}$ ? Many complete articles are available directly from ADS, so you don't even have to leave your computer screen.

Clicking on  $\underline{G}$  will take you to the article displayed in GIF format. GIF format is mainly used for older articles. Clicking on  $\underline{F}$  will take you to the (preferable) PDF version of the file. Papers that are marked with an  $\underline{E}$  are available online in `E'lectronic format. This often involves directing you to the journal's website.

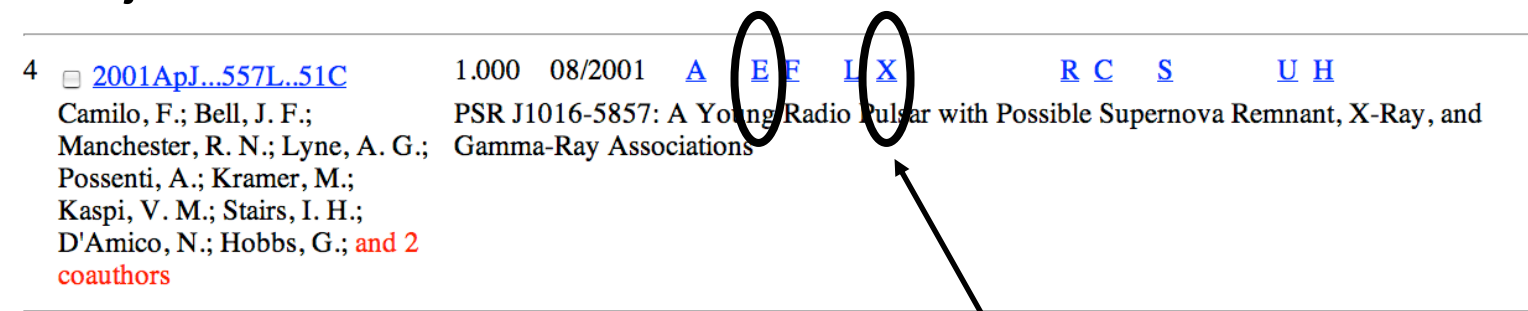

Some online journals require users to pay subscription charges to read their latest articles. In this case, you may have to copy down the header information from the abstract and then visit your library!

Alternatively, if the paper is post-1991, you may find a free pre-print at arxiv.org (discussed later).

## **References and citations**

Another useful feature of the ADS database is that it can generate a list of references and citations for most articles.

2001ApJ...557L..51C
 Camilo, F.; Bell, J. F.;
 Manchester, R. N.; Lyne, A. G.;
 Possenti, A.; Kramer, M.;
 Kaspi, V. M.; Stairs, I. H.;
 D'Amico, N.; Hobbs, G.; and 2
 coauthors

1.000 08/2001 <u>A E F L</u>

<u>U</u> H

PSR J1016-5857: A Young Radio Pulsar with Possible Sapernova Remnant, X-Ray, and Gamma-Ray Associations

References (R) are the articles that appear in the bibliography of the paper you are looking at.

Citations (C) are from subsequent articles that mention the paper as support for their arguments.

# You can use the reference list to find more background information about the ideas that appear in an article.

■ 2001ApJ...557L..51C
 Camilo, F.; Bell, J. F.;
 Manchester, R. N.; Lyne, A. G.;
 Possenti, A.; Kramer, M.;
 Kaspi, V. M.; Stairs, I. H.;
 D'Amico, N.; Hobbs, G.; and 2
 coauthors

 1.000
 08/2001
 A
 E
 F
 L
 X
 R
 C
 S
 U
 H

 PSR J1016-5857: A Young Radio Pulsar with Possible Supernova Remnant, X-Ray, and Gamma-Ray Associations
 Gamma-Ray Associations
 Gamma-Ray Associations

You can use the citation list, on the other hand, to find more recent articles which in turn cite the article. Citations therefore reflect the importance of an article (and also, of course, how long the paper has been around to accrue citations).

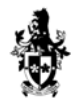

Swinburne University of Technolog

### Clicking on the 'C'itations link yields a new list of article, that may appear something like this.

| Smithsonian/NASA Astrophysics Data System (ADS)                                                       |                                                                                                    |                                                                                                    |               |                                     |     |     |                      |  |  |
|----------------------------------------------------------------------------------------------------|----------------------------------------------------------------------------------------------------|----------------------------------------------------------------------------------------------------|---------------|-------------------------------------|-----|-----|----------------------|--|--|
| Citations for 2001ApJ557L                                                                             | Citations for 2001Ap.J557L51C from the ADS Databases       Go to bottom of page         The Citation database in the ADS is NOT complete. Please keep this in mind when using the ADS Citation lists.       Go to bottom of page |                                                                                                    |               |                                     |     |     | Go to bottom of page |  |  |
| The Citation database in the ADS is <b>NOT</b> com                                                    |                                                                                                    |                                                                                                    |               |                                     |     |     |                      |  |  |
| Selected and retrieved 26 abstracts. (                                                                | titation H                                                                                                    | istory)                                                                                                    |               |                                     |     |     | Sort options         |  |  |
| # Bibcode<br>Authors                                                                                  | Cites<br>Title                                                                                                    | Date                                                                                                    | List<br>Acces | o <u>f Links</u><br>ss Control Help |     |     |                      |  |  |
| 1 <u>2007astro.ph2571T</u>                                                                            | 1.000                                                                                                    | 02/2007                                                                                                    | Α             | X                                   | R   | UН  |                      |  |  |
| Tagieva, Sevinc O.; Ankay, Askin<br>Ankay, Arzu M.                                                    | Magne                                                                                                    | Magnetospheric particle acceleration and X-ray emission of pulsars                                                |               |                                     |     |     |                      |  |  |
| 2 2006ApJ652.1523B                                                                                    | 1.000                                                                                                    | 12/2006                                                                                                    | Α             | EELX                                | RCS | U   |                      |  |  |
| Blazek, J. A.; Gaensler, B. M.;<br>Chatterjee, S.; van der Swaluw, E.;<br>Camilo, F.; Stappers, B. W. | The Dr<br>Remna                                                                                                    | The Duck Redux: An Improved Proper-Motion Upper Limit for the Pulsar B1757-24 near the Supernova Remnant G5.4-1.2 |               |                                     |     |     |                      |  |  |
|                                                                                                    |                                                                                                    |                                                                                                    |               |                                     |     | (Ma | iy 2007)             |  |  |

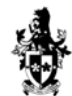

## Late-breaking news!

Of course, it takes time for articles to be approved for publication and subsequently printed. Scientific papers are refereed by the author's peers and colleagues and may be extensively redrafted prior to approval. This process can take several months.

However, you would like to conclude your presentation to the astronomy class by talking about the latest exciting developments in our understanding of the Crab pulsar and supernova remnant.

For this, you need to visit a pre-print database.

## Introducing arXiv.org and astro-ph

The most popular archive for astronomical pre-prints is astro-ph. You may have noticed that ADS has links to papers in this repository.

As a part of this Activity you should visit the astro-ph archive which resides within the arXiv.org website.

The URL is <a href="http://xxx.lanl.gov/archive/astro-ph">http://xxx.lanl.gov/archive/astro-ph</a>.

In many ways, astro-ph is just like ADS.

Instead of housing published articles and their abstracts, astro-ph is a database for pre-prints.

A pre-print is a journal article "in the making". The authors have submitted the pre-print to a scientific journal but it has not yet been accepted for publication.

The pre-prints available at astro-ph are updated daily, but you need to remember that the ideas presented in preprints may be controversial. Pre-prints may not always be published formally, and their findings may be contested strongly by other scientists.

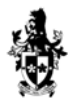

You can access pre-prints from the astro-ph database in a number of ways.

### Author/title/abstract search

Select subject areas to restrict search (default is to search all subject areas) Computer Science Mathematics Nonlinear Science Physics [archive: astro-ph

Quantitative Biology Statistics

Select years to search (default is to search all years)

Past year or the year
or the years from
to

Show 25 + hits per page

Do Search Or Reset selections to default values.

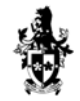

Swinburne University of Technol

You can access pre-prints from the astro-ph database in a number of ways.

Searching by Author and year is a popular approach.

## Author/title/abstract search

Select subject areas to restrict search (default is to search all subject areas)

Computer Science
Mathematics
Nonlinear Sciences
Physics [archive: astro-phile]

 $\Box$  Quantitative Biology  $\Box$  Statistics

Select years to search (default is to search all years) Past year or the year 2001 or the years from to Author(s): camilo Title: camilo Title: AND : AND : AND : Show 25 : hits per page Do Search Or Reset selections to default values.

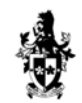

© Swinburne University of Technol

You can access pre-prints from the astro-ph database in a number of ways.

Searching by Title is also a useful method.

### Author/title/abstract search

Select subject areas to restrict search (default is to search all subject areas)

Computer Science
Mathematics
Nonlinear Sciences
Physics [archive: astro-ph-c]

Quantitative Biology Statistics

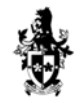

Swinburne University of Technolo

You can access pre-prints from the astro-ph database in a number of ways.

If known, one can enter details of the Journal reference

### Author/title/abstract search

Select subject areas to restrict search (default is to search all subject areas) Computer Science Mathematics Nonlinear Sciences Physics [archive: astro-ph ]

Quantitative Biology Statistics

Select years to search (default is to search all years) Past year or the year 2001 or the years from to Journal-ref: 557 L51 Author(s): Abstract: Show 25 thits per page Do Search Or Reset selections to default values.

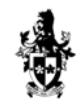

Swinburne University of Technology

All of the previous approaches should lead one to the following article which we have already seen on ADS.

Showing results 1 through 1 (of 1 total) for jr:(557 AND L51)

1. arXiv:astro-ph/0107180 ps, pdf, other] :

Title: PSR J1016-5857: a young radio pulsar with possible supernova remnant, Xray, and gamma-ray associations Authors: F. Camilo (1), J. F. Bell (2), R. N. Manchester (2), A. G. Lyne (3), A. Possenti (4), M. Kramer (3), V. M. Kaspi (5), I. H. Stairs (6), N. D'Amico (4), G. Hobbs (3), E. V. Gotthelf (1), B. M. Gaensler (7) ((1) Columbia, (2) ATNF, (3) Jodrell Bank, (4) Bologna, (5) McGill, (6) NRAO, (7) MIT) Comments: 5 pages, 3 included figures, accepted for publication by ApJ Letters Journal-ref: Astrophys.J. 557 (2001) L51

Clicking on the article's reference number (astroph/0107180) will take one to the Abstract.

## Viewing the Preprint

The result is shown below.

The preferred download format is PDF or PostScript.

Astrophysics

# PSR J1016-5857: a young radio pulsar with possible supernova remnant, X-ray, and gamma-ray associations

F. Camilo (1), J. F. Bell (2), R. N. Manchester (2), A. G. Lyne (3), A. Possenti (4), M. Kramer (3), V. M. Kaspi (5), I. H. Stairs (6), N. D'Amico (4), G. Hobbs (3), E. V. Gotthelf (1), B. M. Gaensler (7) ((1) Columbia, (2) ATNF, (3) Jodrell Bank, (4) Bologna, (5) McGill, (6) NRAO, (7) MIT)

#### (Submitted on 10 Jul 2001)

We report the discovery of a young and energetic pulsar in the Parkes multibeam survey of the Galactic plane. PSR J1016-5857 has a rotation period of 107 ms and period derivative of 8e-14, implying a characteristic age of 21 kyr and spin-down luminosity of 2.6e36 erg/s. The pulsar is located just outside, and possibly interacting with, the shell supernova remnant G284.3-1.8. Archival X-ray data show a source near the pulsar position which is consistent with emission from a pulsar wind nebula. The pulsar is also located inside the error box of the unidentified EGRET source 3EG J1013-5915, for which it represents a plausible counterpart.

Comments:5 pages, 3 included figures, accepted for publication by ApJ LettersSubjects:Astrophysics (astro-ph)Journal reference:Astrophys.J. 557 (2001) L51Cite as:arXiv:astro-ph/0107180v1

 PostScript
 PDF
 Other formats
 References & Citations
 SLAC-SPIRES HEP

Download

- (refers to, cited by, arXiv reformatted)
- NASA ADS
- CiteBase

#### previous | next

Swinburne University of Technolog

Alternatively, if one already knows the astro-ph/ (or arXiv:) reference number, this may be entered directly.

| Ianl.arXiv.org > search       Search or Article-id (Help   Advanced search)         Advanced search       Advanced search         Istro-ph/0107180       All papers ( Gol) |
|----------------------------------------------------------------------------------------------------|
| Search arXiv.org                                                                                                    |
| Author/title/abstract search                                                                                                    |
| Select subject areas to restrict search (default is to search all subject areas)<br>Computer Science Mathematics Nonlinear Sciences Physics [archive: astro-ph ;]          |
| Quantitative Biology Statistics                                                                                                    |
| Select years to search (default is to search all years)<br>Past year or the year or the years from to                                                                      |
| Journal-ref:     \$       Title:     \$         AND                                                                                                    |
| Abstract: :<br>Show 25 : hits per page                                                                                                    |
|                                                                                                    |

## What next?

Having visited ADS and arXv.org's astro-ph, you're beginning to feel like an expert on pulsars and supernova remnants.

However, you would also like to show some real data and images as part of your presentation.

In the next Activity we will investigate some of the online image databases available.

**Tools of Modern Astronomy** 

## **End of Activity**

# Press the ESC (Escape) key to return to the home page for this Module.

Swinburne University of Technolog